# **Connecting Devices to Hawks-Secure**

## Android Devices

Navigate to <u>https://hawkswireless.hartwick.edu/guest/hawks\_secure\_onboard.php?\_browser=1</u>

- Login with your Hartwick network credentials (do not include the "@hartwick.edu")
- Download QuickConnect and open the app
- Agree to terms of service in the Clearpass QuickConnect app
- Select Hartwick College
- Login with your Hartwick network credentials (do not include the "@hartwick.edu")
- Download the network profile
- When prompted, tap "open". You should be redirected back to the Clearpass QuickConnect app.
  - If you are not redirected to the app automatically, try to open the "quick1x.networkconfig" file that you downloaded in a file viewer (usually found in your phone's "downloads" folder)

## <u>iPhones</u>

Navigate to <u>https://hawkswireless.hartwick.edu/guest/hawks\_secure\_onboard.php?\_browser=1</u>

- Login with your Hartwick network credentials (do not include the "@hartwick.edu")
- Select "Install the certificate to continue device configuration"
- After downloaded, go to "Profiles" in the phone settings
  - ➢ Install/ trust the Hartwick CA
- Go back to the browser and download the network configuration.\
  - ➤ install/ trust the configuration settings
- You should see a "Completing configuration please wait" countdown. Then be redirected to the Wifi settings.
  - > If not redirected, please go to the device settings page
- Connect to the Hawks-Secure SSID

#### <u>Windows</u>

Navigate to <u>https://hawkswireless.hartwick.edu/guest/hawks\_secure\_onboard.php?\_browser=1</u>

- Select " Provisioning to join Hawks\_Secure Click Here " option
- Login with your Hartwick network credentials (do not include the "@hartwick.edu")

- Download and start the QuickConnect network configuration application.
  - It might verify that you want to keep this configuration profile. Please agree so you can continue with the onboarding process.
- Run the downloaded application and agree to allow the application to make changes to your device.
- An Onboarding wizard should open to finish configuring device
  - ➤ Please select yes on all warning messages.
- Connect to Hawks-Secure Wi-Fi Network.

#### <u>Mac</u>

- Navigate to <u>https://hawkswireless.hartwick.edu/guest/hawks\_secure\_onboard.php?\_browser=1</u>
- Select "Install the certificate to continue device configuration" and network profile
- You might get a pop up notification that asks if you want to allow downloads; if so, click "Allow"
  - ➤ Find in folder
  - > Click on the download "Hartwick\_College.mobileconfig"
- Navigate to the "Profiles" tab in the Mac System Settings
  - Search "Profile settings"
  - > Double click the "Device Enrollment" profile at the top
    - It will ask if you are sure you want to install a profile. Click "install".
- Connect to the Hawks-Secure WiFi network

## Older Android Devices

Navigate to

https://hawkswireless.hartwick.edu/guest/hawks\_secure\_onboard.php?\_browser=1

- Select the "Provisioning to join Hawks\_Secure"
- Login with your Hartwick network credentials (do not include the "@hartwick.edu")
- Install the QuickConnect app
  - ➤ Open app
  - $\succ$  Agree to terms
  - > Select Hartwick College, you should be redirected to hawks wireless page
    - Login with your Hartwick network credentials (do not include the "@hartwick.edu")
    - Download the network configuration ("quick1x.networkconfig")
- Open the "quick1x.networkconfig" file that was downloaded (usually found in your phone's "downloads" folder)
  - It should open up the Clearpass QuickConnect app and display a message "the device has been provisioned to connect to Hawks-Secure"

- Open up the Wifi Settings
- In the "Identity" field, input your Hartwick username (Hartwick email without the '@hartwick.edu')
- Select the "CA Hawk\_Secure" certificate from the dropdown for **both** certificate options
- ✤ Tap "Connect"